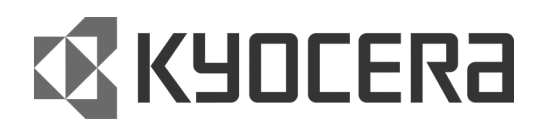

FS-6020 雷射印表機 FS-6026 雷射印表機 (中文使用手冊)

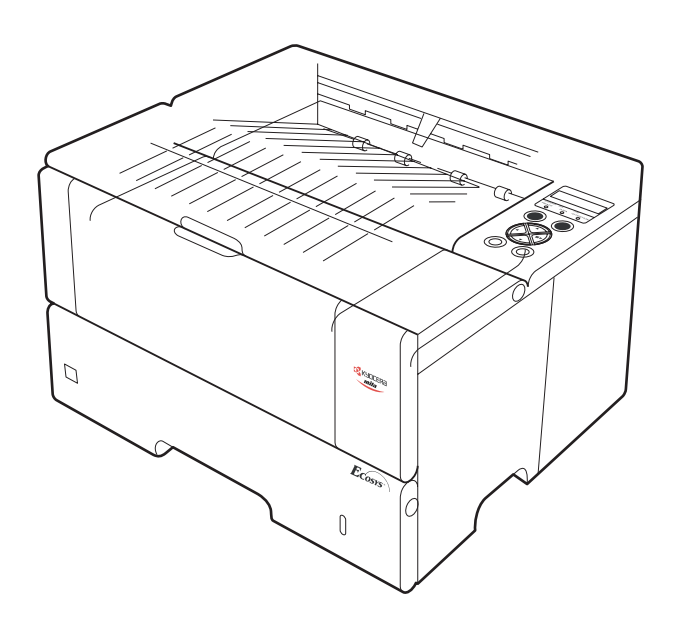

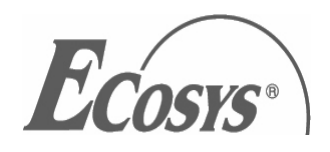

<u>目錄</u>

# 第一章 安裝印表機

| 1.1 | 拆裝          | 4  |
|-----|-------------|----|
| 1.2 | 安置印表機       | 5  |
| 1.3 | 安裝碳粉        | 6  |
| 1.4 | 連線至電腦       | 9  |
| 1.5 | 電源線連接       | 12 |
| 1.6 | 紙槽及多功能手動送紙槽 | 13 |
| 1.7 | 開啓電源        | 20 |
| 1.8 | 列印測試頁       | 22 |

# 第二章 日常的保養

| 2.1   | 更換碳粉匣    | .26 |
|-------|----------|-----|
| 2.1.1 | 碳粉匣的更換時期 | 26  |
| 2.1.2 | 碳粉匣的更換方法 | 26  |
| 2.2   | 清掃       | 28  |
| 2.2.1 | 印表機內部的清掃 | 28  |
| 2.2.2 | 清掃主高壓線圈  | 29  |
|       |          |     |

# 第三章 發生問題時

| 3.1   | 一般性的問題   | 31 |
|-------|----------|----|
| 3.2   | 印刷品質的問題  | 32 |
| 3.3   | 指示燈及訊息指示 | 35 |
| 3.3.1 | 指示燈      | 35 |
| 3.3.2 | 維修訊息指示   | 36 |
| 3.3.3 | 錯誤訊息指示   |    |
| 3.4   | 卡紙的處理    | 41 |
| 3.4.1 | 空白紙槽卡紙   |    |
| 3.4.2 | 印表機內卡紙   | 43 |
| 3.4.3 | 印表機後蓋卡紙  |    |
| 3.4.4 | 手送台卡紙    |    |
|       |          |    |

| 附錄 | 規格表 | 46 |
|----|-----|----|
|----|-----|----|

# 第一章 安裝印表機

# 1.1 拆裝

使用手冊

請小心從箱子中取出印表機及配件包。並檢查下列零件組是否齊全。

# 零件組清單

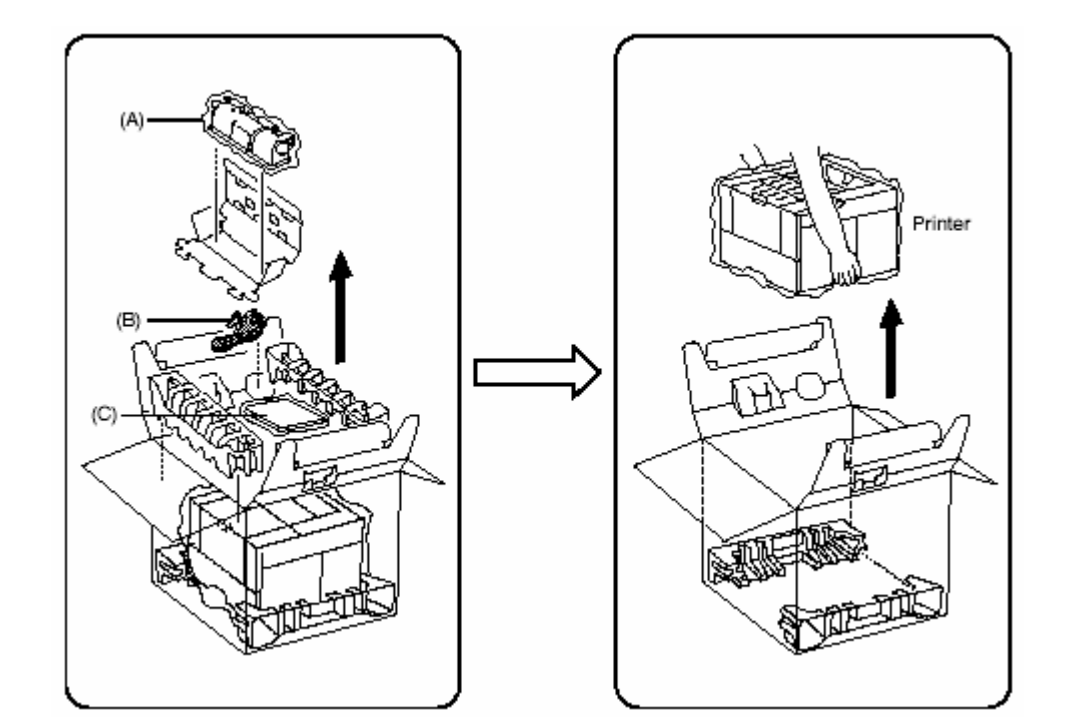

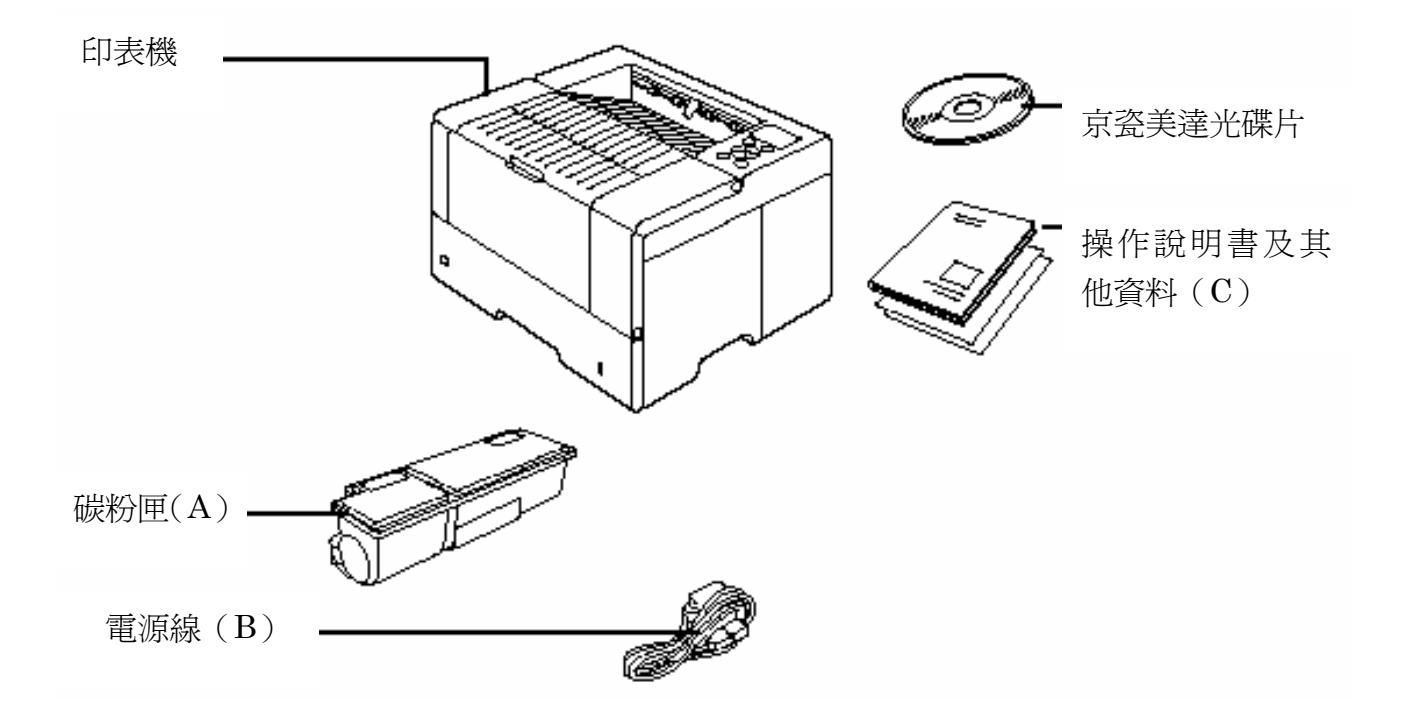

# 1.2 安置印表機

### 空間配置如下

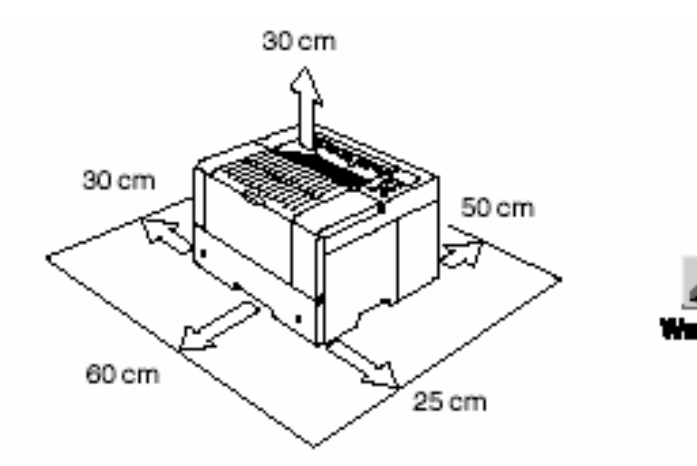

請確保在印表機周圍有足夠的空間。 在沒有足夠的空間,並長時間 使用之下,可能造成機械過熱而起 火。

#### 環境

| 溫度 | 10 到 32.5 度;最理想的溫度為 23 度 |
|----|--------------------------|
| 濕度 | 20% 至 80% ;理想為 60%       |

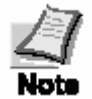

請不要將印表機安裝在超越上述溫度及濕度範圍的地方。列印品質可能會因而變差,並提高卡紙的機率。

#### 避免設置的場所

- \* 冷熱風的出風口
- \* 建築物的出入口
- \* 溫度或濕度容易驟變的地方
- \* 高溫處(例如暖爐或散熱氣附近)
- \* 灰塵過多的地方
- \* 地面不穩處
- \* 含氨氣或其他有害氣體的地方(如果要消毒房間或噴殺蟲劑的話請先移開印表機)
- \* 陽光直接照射或濕度過高處
- \* 空氣不流通處
- \* 低氣壓的地方(例如海拔超過2000公尺處)

## 1.3 安裝碳粉

在第一次使用印表機之前必須先安裝碳粉並將印表機連線至電腦

使用手册

1 打開上蓋

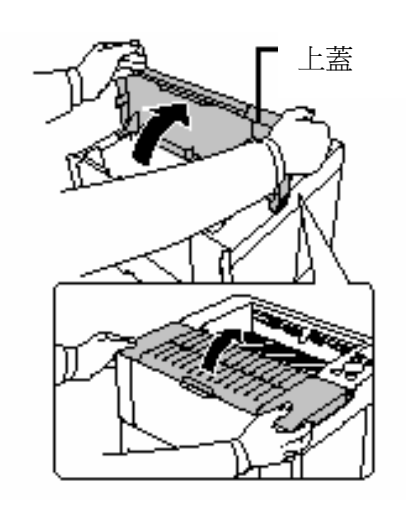

2 將碳粉匣固定拉桿往前拉

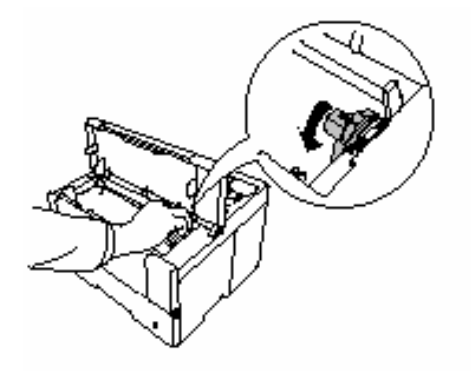

- 3 將碳粉匣從袋子中取出
   4 依照箭頭指示的方向搖動碳粉匣
   4 依照箭頭指示的方向搖動碳粉匣
- 5 撕掉保護貼紙

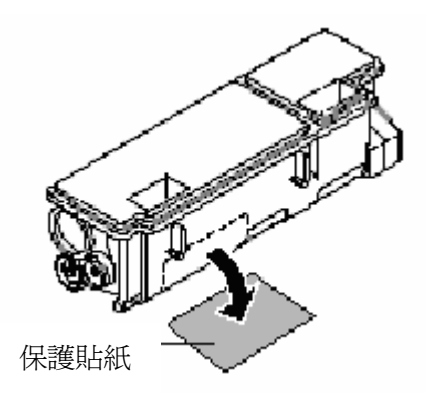

6 依右圖將碳粉匣放入

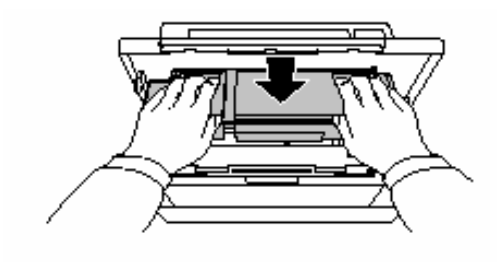

7 雙手平均施力按在印有 <u>PUSH HERE</u> 文字的地方,將碳粉匣壓到底。聽到 喀嚓一聲時,即為安裝完成。

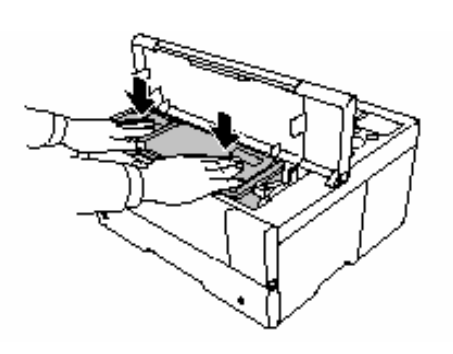

8 將碳粉匣固定拉桿調至 LOCK 的位置。

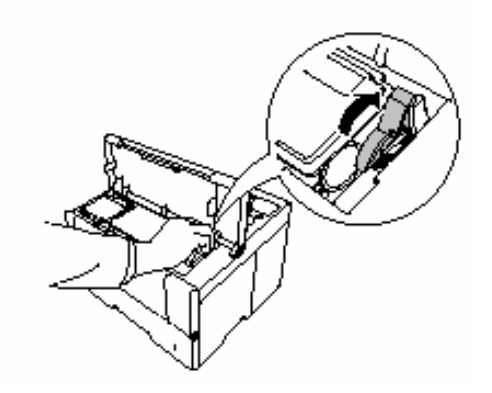

9 蓋上上蓋。

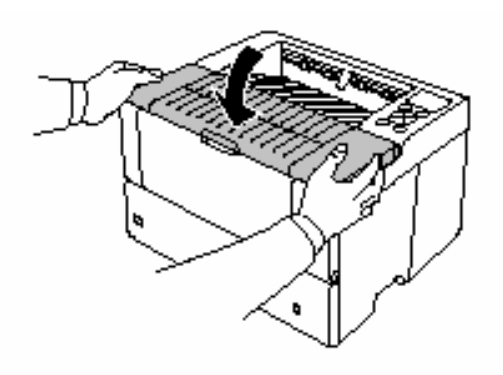

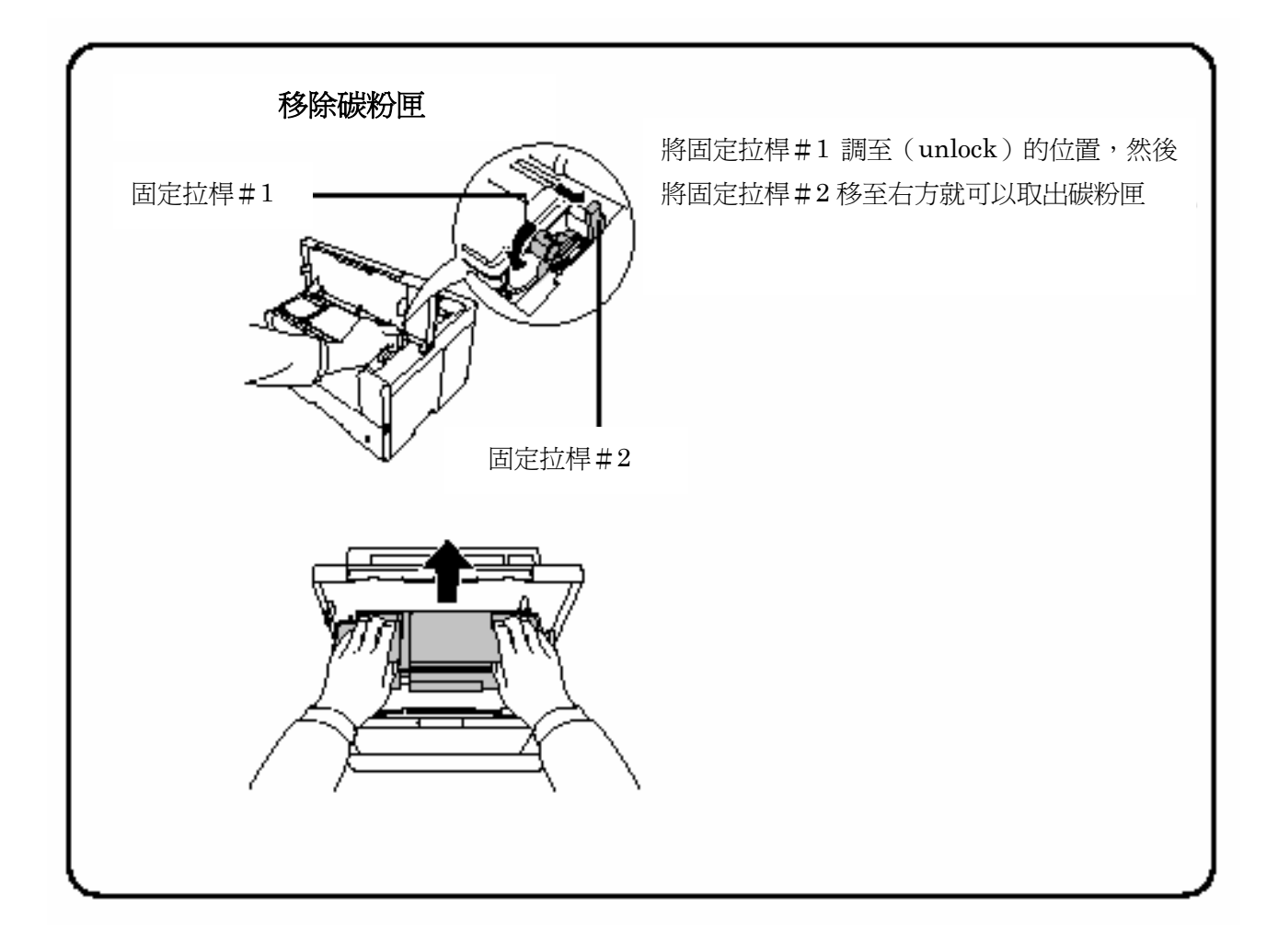

# 1.4 連線至電腦

使用手冊

連線至電腦有下列幾種方式。並列埠、USB介面、選購序列埠介面(IB-11)及選購網路 介面卡。

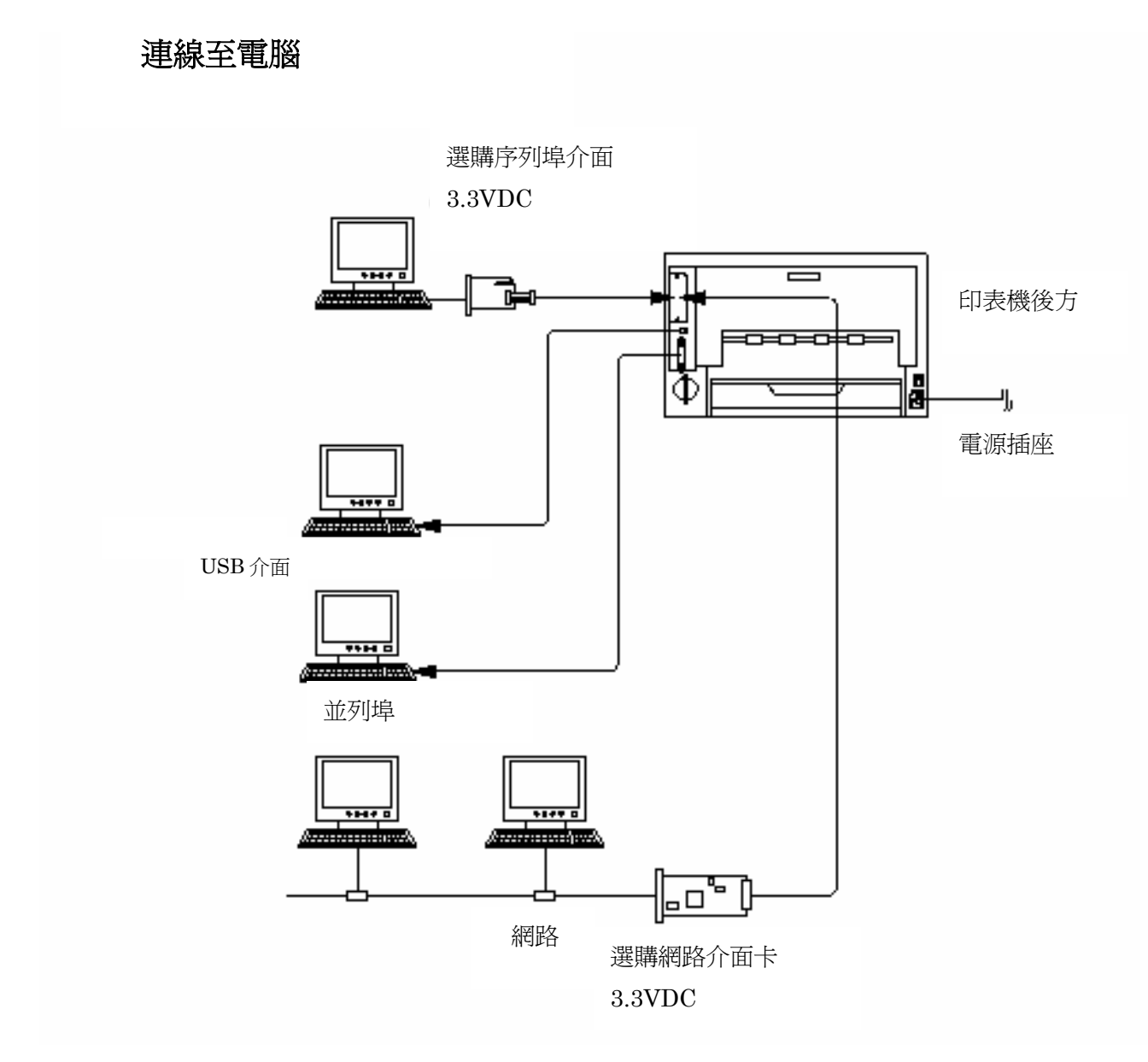

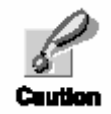

在進行這個步驟之前,請確定電腦及印表機的電源皆處於關閉的狀態。 並將印表機的插頭從插座中拔除,連接失敗可能造成電擊。標準的並列 埠接頭及 USB 接頭都設置在印表機的後方。

### 並列埠接頭

1 將印表機連接線的一端插入印表機背部的並列埠接頭。

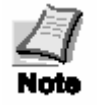

\*請使用 IEEE1284 的並列埠印表機連接纜線。 \*印表機的位置越靠近電腦,運作效果會越好。 此外,連接纜線不得超過3公尺(10英呎)。

連接並列埠的扣環要卡緊。
 將印表機連接纜線的另一端
 插入電腦的並列埠接頭。

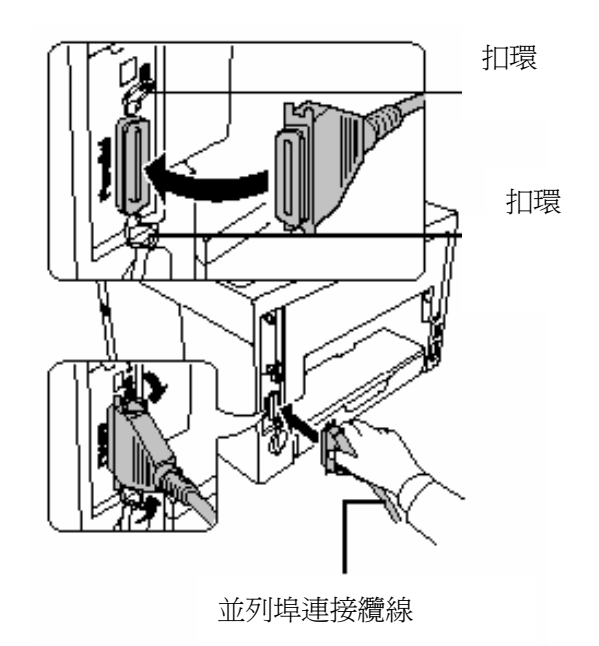

USB 介面接頭

1 將 USB 連接纜線其中一端插入印表機後方。

使用手册

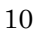

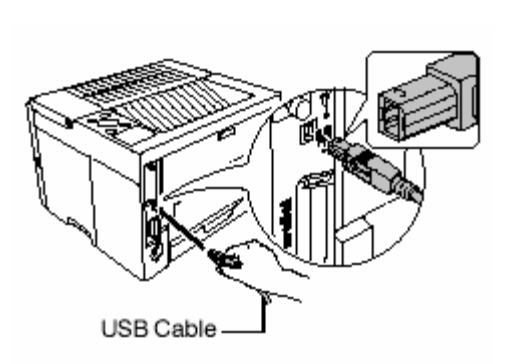

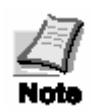

\*請使用高速之 USB2.0 連接纜線。 \*連接纜線不得超過 5 公尺。

USB連接纜線

2 將 USB 連接纜線的一端插入電腦 USB 介面接頭。

# 1.5 連接電源線

在此章節中將會介紹電源線的連接及各種注意事項。

#### 電源插座

\*請將印表機安置於接近 AC 電源插座的地方。最好單獨使用一個插座。
\*請遵守印表機後方所指定的電源供應標準。
\*如果使用延長線的話,總長度不得超過5公尺

#### 電源規格

| 電壓  | 110 伏特±10%           |
|-----|----------------------|
| 頻 率 | $50-60$ Hz $\pm 2\%$ |
| 電 流 | 在 110 伏特之下最大 3.8 安培  |

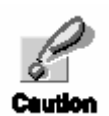

\*請確認印表機的開關是關閉的。

- \*請使用本印表機所提供的電源線。
- 將電源線插入印表機後方的 電源插座上。
- 2 將電源線的另一端插入 AC 電源插座上。

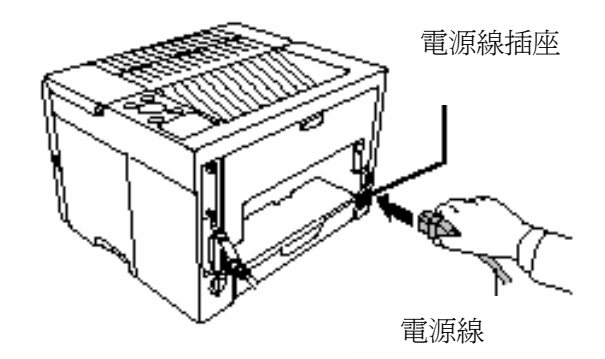

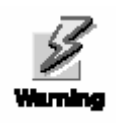

確定電源第3蕊接地線。

# 1.6 紙槽及多功能手送紙槽

紙槽能夠容納 A5 到 A3 的紙張。最大容量為 250 張。多功能手送紙槽能夠容納各種不同的紙張,最大容量為 100 張。

紙張的尺寸若非標準尺寸(顧客所需尺寸)但在容許的範圍之內者,也可以放入紙槽中。將顧客所需尺寸放入紙槽時,請在操作面板上輸入紙張尺寸。標準的紙張規格則必須放置在固定的位置。

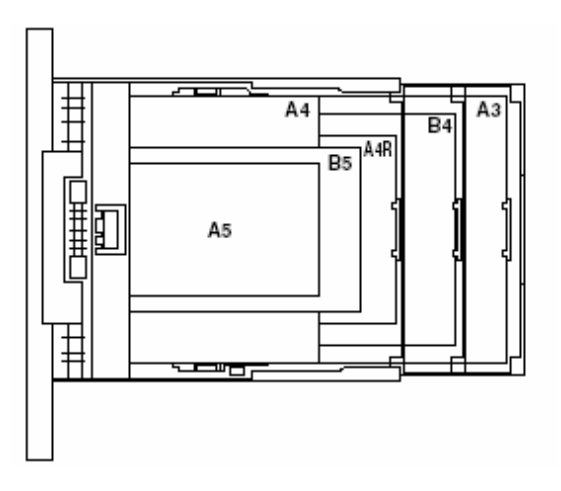

本印表機能夠使用下列重量的紙張。

| 紙張來源    | 紙張重量                    |
|---------|-------------------------|
| 紙  槽    | 60-105g/m <sup>2</sup>  |
| 多功能手送紙槽 | 60-200g/ m <sup>2</sup> |

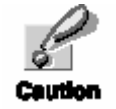

紙張的周圍是很尖銳的,請小心不要割到手。

# 紙槽

在包裝時,紙槽調整在A4的位置。請依照下紙張加入紙槽。

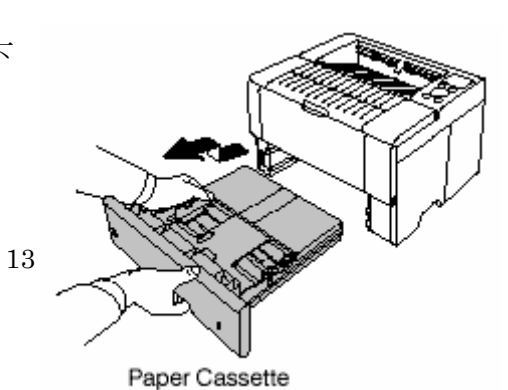

列的步驟將

使用手册

#### 2 打開紙槽蓋。

紙槽

3 藉由調整紙張尺寸轉輪選擇紙張 尺寸。並用紙張大小視窗來確認選 擇的尺寸。您可以選擇 A5,B5, A4,A4R,B4,A3 及其他。

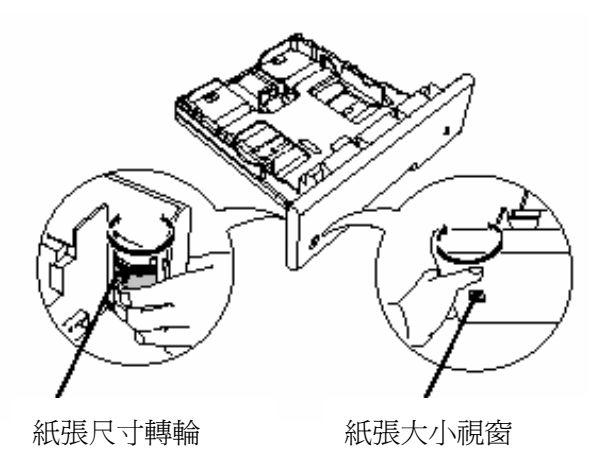

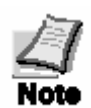

使用手册

當紙張大小刻度輪,設定為其他位置時, 在控制面板上必須設定正確的紙張尺寸。 請參閱京瓷美達之操作光碟片。

 4 如果您所要放入的紙張超過 A4 R 的話, 請拉出紙槽延伸板(extension paper cassettes),並將固定桿 (lock lever)拉開,調整到您 想要的位置。

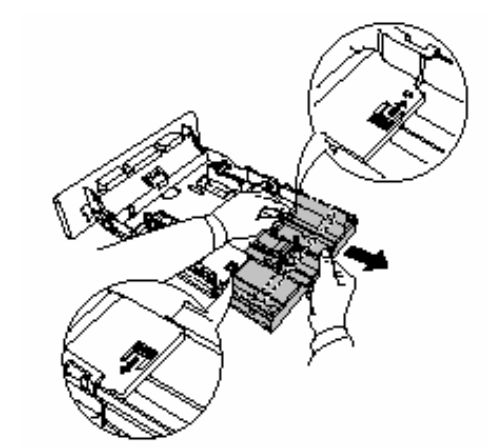

5 拉開固定桿,調整左右兩側導紙檔板到 正確的位置。

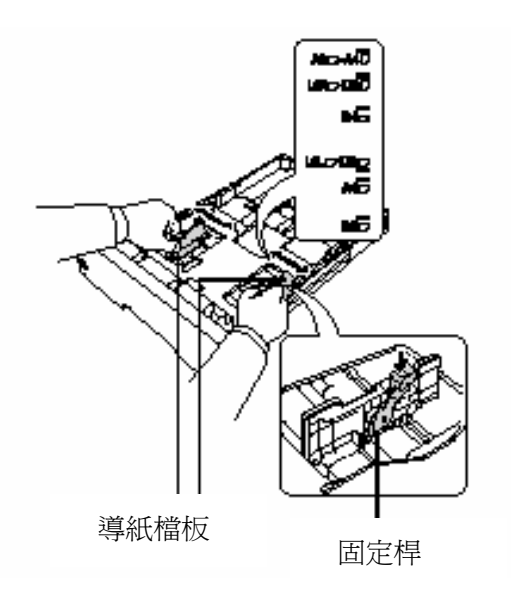

6 鬆開導紙檔板後方的固定桿, 調整紙槽長度檔板到您所需要 的位置。

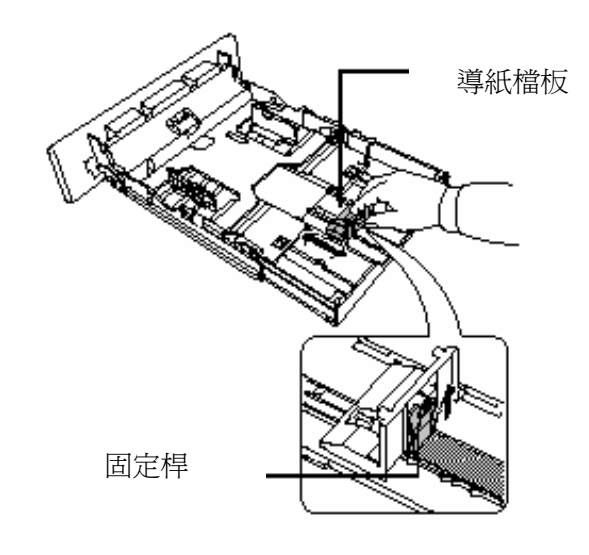

7 請確定紙張的邊緣都整齊後 將其放入紙槽。

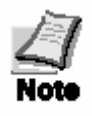

- \* 請確認紙張的量不能超過左右兩 側的滿紙線。
- 使用手冊
   \* 紙槽最大容量為 250 張。每張重

   量約為 80g,厚度為 0.11mm

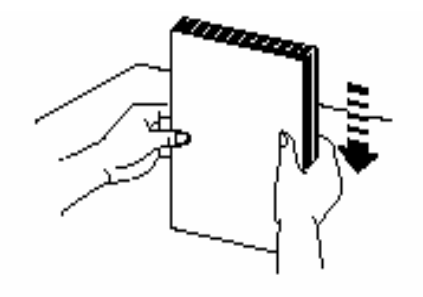

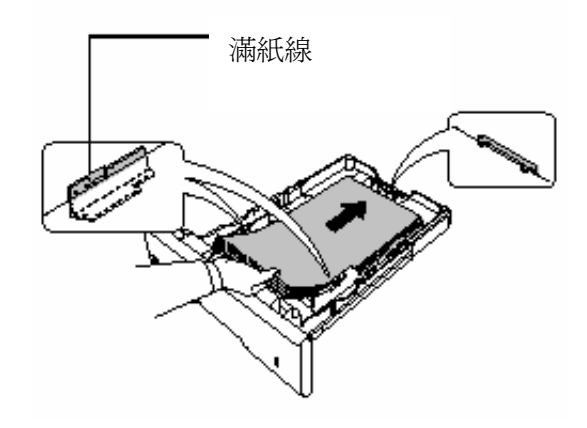

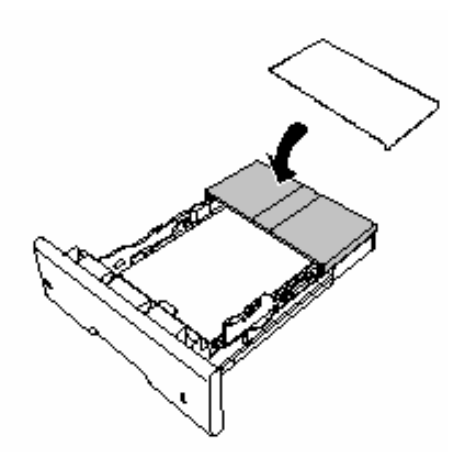

8 蓋上紙槽蓋。

9 紙槽放入印表機內。

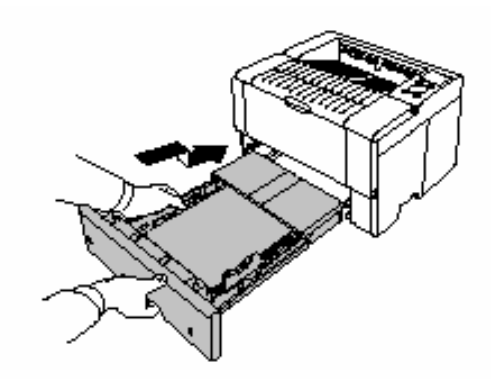

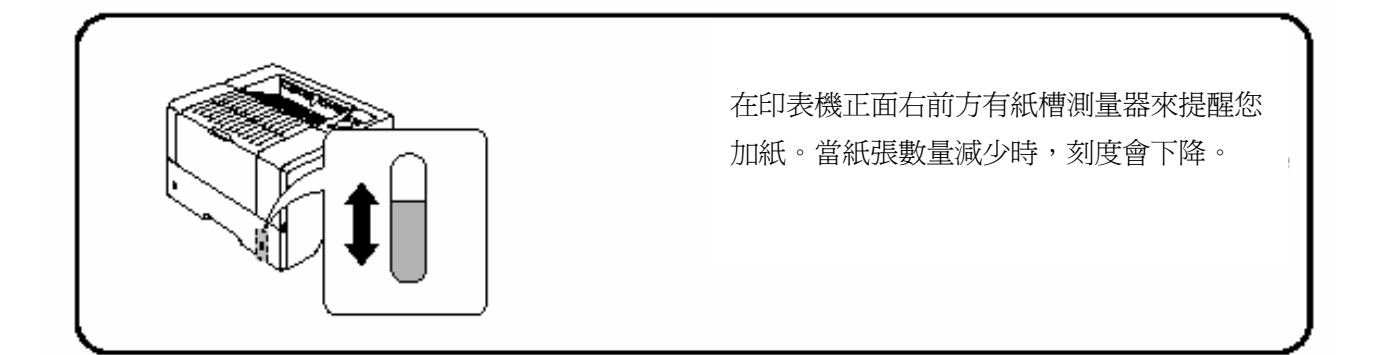

# 多功能手動紙槽

1 向前拉出多功能手動紙槽

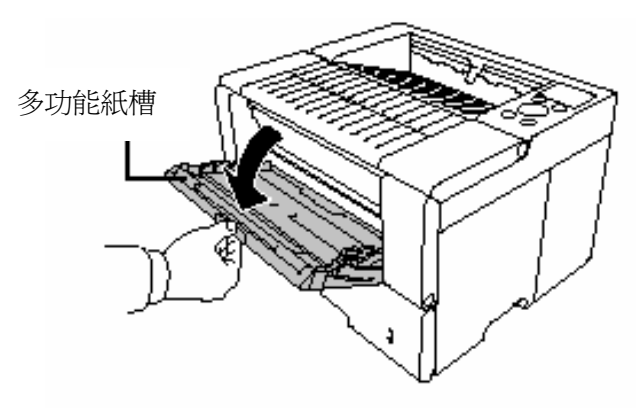

2 抽出紙槽延伸蓋板

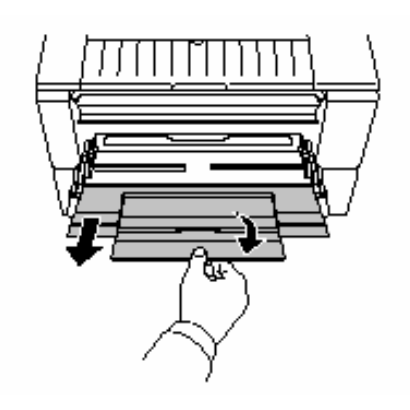

3 調整手動紙槽上檔板的位置。手動紙 槽上設定有標準紙張尺寸。在使用標 準規格的紙張時,必須將檔板調到正 確的位置。

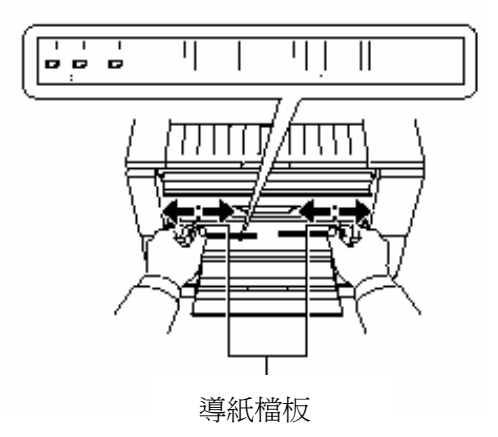

4 將紙張和導紙檔板呈一直線,並儘量將紙放到底。

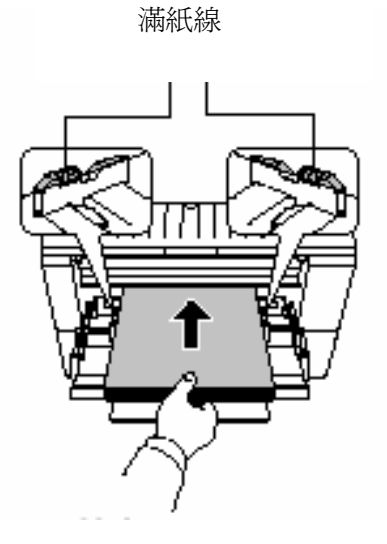

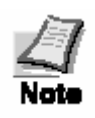

請確認左右兩端的導紙檔板不要 超過滿紙線。

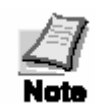

如果紙張的一面是捲曲的話,請朝反面捲起,列印出來的紙張就會 比較平坦。

| 正確紙張擺設 |  |
|--------|--|
| 錯誤紙張擺設 |  |

# 列印信封

列印信封時必須印面向上。

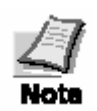

在購買之前請使用測試的信封列印,確認 列印品質是否滿意。某些信封並不適合列 印。詳細的資料請參閱使用者手冊在印表 機隨附光碟片的 PDF 檔案。

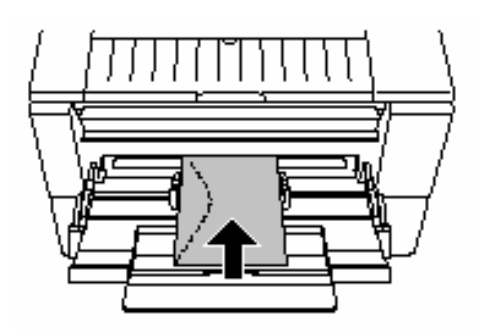

# 1.7 開啓電源開關

本章節描述開啓電源開闢的程序。

在啓動時,所顯式的訊息語言和印表機的紙張狀態能選擇英文,德文,法文,和義大利文。 預設的訊息文字是英文。如何改換其他訊息語言,歸類到選擇訊息語言章節來說明。

1 打開印表機電源,訊息指示會出現 Self test。

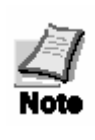

如果訊息顯示燈未亮,請檢查前一個步 驟是否正確。另,如為第一次安裝此印 表機,必須等待15分鐘之後方可列印。 在此期間訊息指示會出現「please wait.」 字樣。

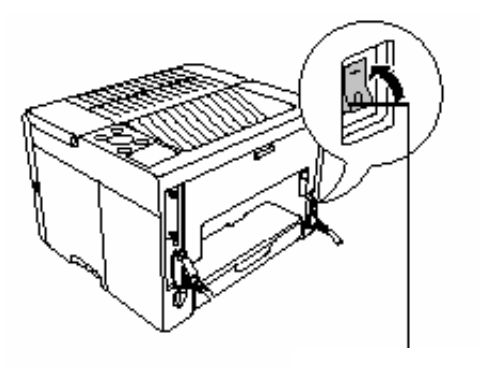

2 待連線燈亮起,且訊息指示出現 Ready 字樣時, 此印表機即可使用。 電源開關

Ready --- A4 PLAIN

#### 選擇訊息語言

預設訊息語言為英文, 欲改換成其他語言, 請依據以下說明作調整。如有需要, 你的經銷商 將能提供英文, 德文, 法文和義大利文, 及其他語言下載到您的印表機。請聯絡您的經銷商 。

按住執行鍵,開啓電源按鈕(I),持續按住執行鍵直到訊息指示出現 Please wait
 (大約需要1分鐘)。訊息指示出現 Self test。

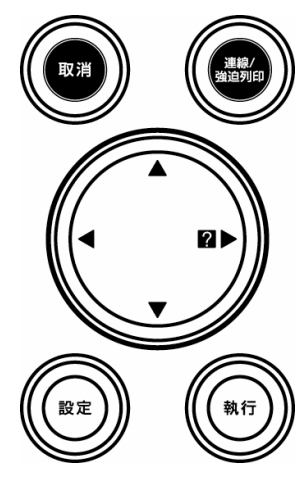

2 當訊息指示出現 Please wait 時,鬆開執行鍵。

Please wait

3 訊息指示在左方出現閃爍。

MSG language ? English

- 4 重複按▲或▼鍵直到訊息指示出現您所要選擇的語言時按執行鍵。
- 5 控制面板的連線燈亮起時,表示可以列印。

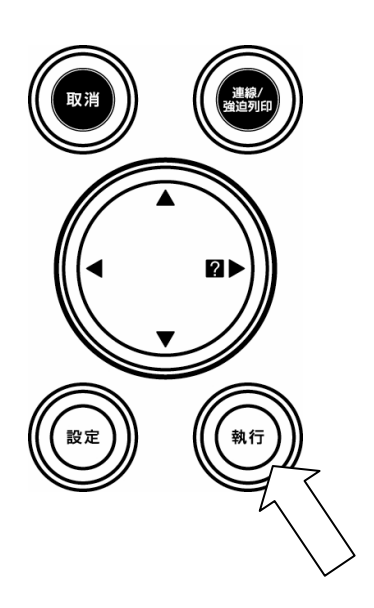

# 1.8 列印測試頁

測試印表機,列印測試頁指示製造規格。

- 1 按控制面板設定鍵。
- 重複按▲或▼鍵直到訊息指示出現 Print Status Page。
- 3. 按執行鍵兩次。在列印測試頁期間 訊息指示顯示 Processing 後回到 Ready。

如果測試頁列印正確,印表機設定是完整的。 印表機之使用細節參閱使用者手冊在印表機 隨附光碟片的 PDF 檔案。

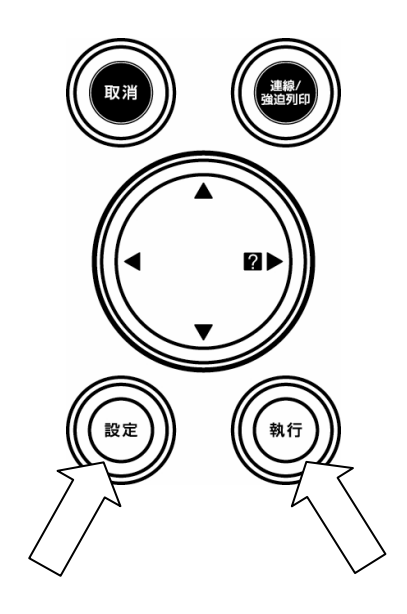

## 卡紙排除

如果正在列印時發生卡紙,請依下列描述移除卡紙的紙張。卡紙排除後,將上蓋打開再關閉。

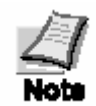

當排除卡紙時,請小心不要撕破紙張。因為紙張碎 片很容易被忽略,容易再度造成卡紙。

## 後蓋卡紙

- 打開印表機的後蓋。請將左方的 固定桿(lever)(綠色)往下壓, 依圖所示排除卡紙。
- 2 排除卡紙後,將左方的控制桿

使用手冊

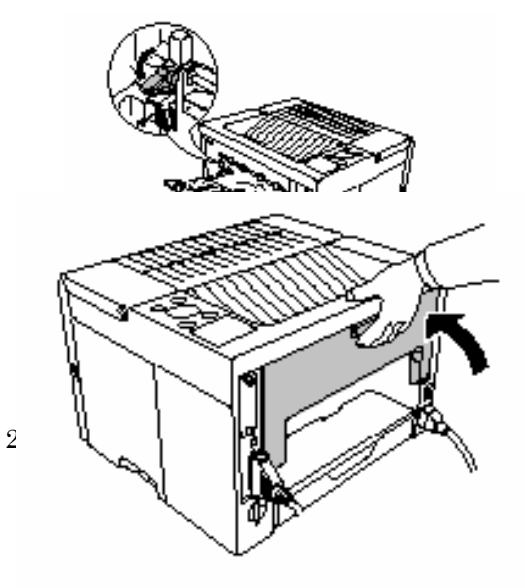

# 紙槽卡紙

將紙槽取出並排除卡紙。

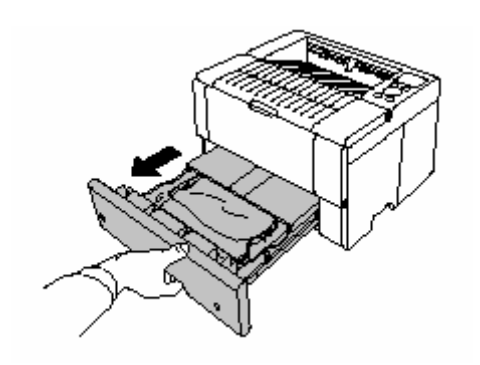

# 印表機內部卡紙

1 打開印表機的上蓋。

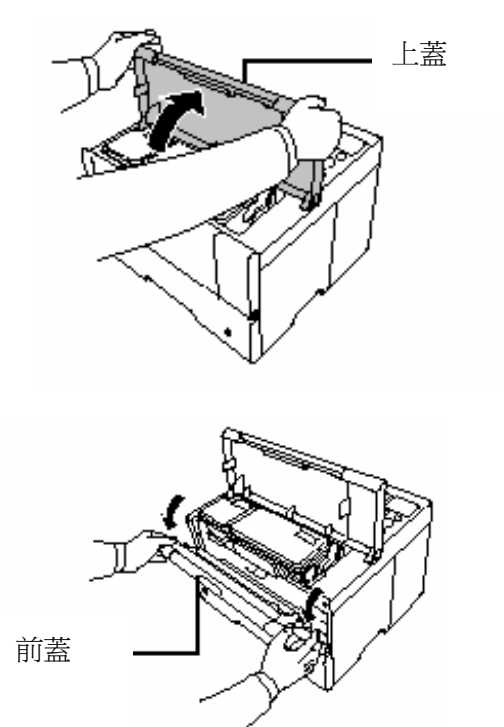

2 打開印表機的前蓋。

3 將碳粉匣連同內部機件組一同取出。

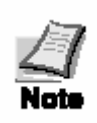

感光滾筒組對光線很敏銳。所以請 不要將滾筒組暴露於一般室內燈 光(約500燭光)超過5分鐘。

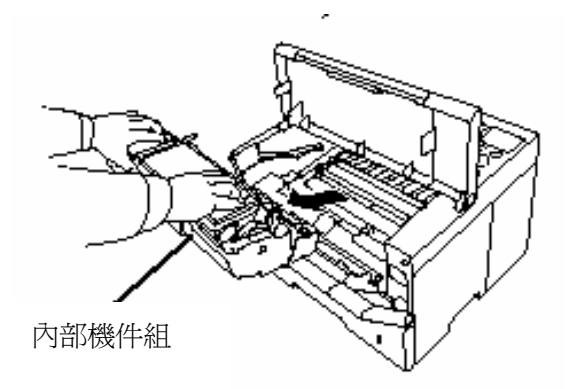

4 如圖所示打開紙張檔板,移除卡紙。

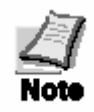

當移除紙張時請小心不要撕破。因 爲破碎的紙張很難移除,而且容易 再度產生卡紙。

5 將內部機件組放回並蓋上印表機。

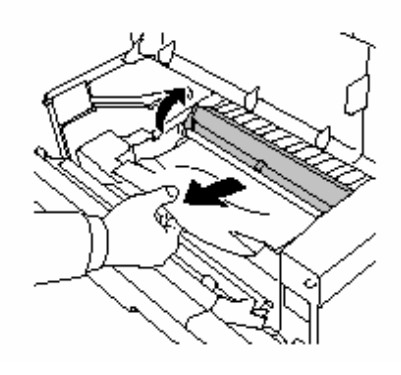

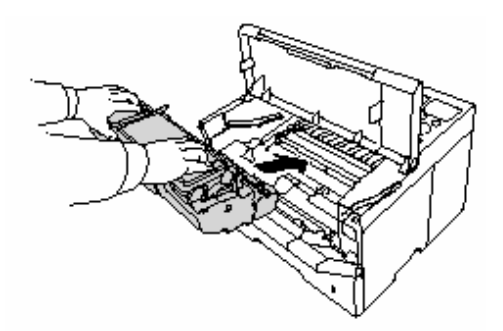

# 第二章

# 日常的保養

在本章節中,對於碳粉匣的交換及印表機的清潔方法做說明。

## 2.1 更換碳粉匣

碳粉不夠時,訊息指示會顯示「Toner low」。 在這個訊息被顯示之後若繼續列印,會出現

「Replace toner Clean printer」的字樣然後中止 列印。因此在出現第一個訊息時請提早準備 新的碳粉匣。

### 2.1.1 碳粉匣的更換時期

碳粉匣大約在列印 10000 張後就必須交換。 (這是指使用 A4 size,印刷率約 5%,沒有使 用省碳模式功能時。)

\* 在新的印表機上所安裝的碳粉匣因為要 讓碳粉附著在顯像系統上,所以能夠列印 的張數較少。(與上列相同標準下約列印 5000 張。)

#### 碳粉匣組所含物品

- \* 碳粉匣
- \* 清潔用布
- \* 套子(用於使用過的碳粉匣)
- \* 廢棄用塑膠袋(用於使用過的碳粉匣)
- \* 使用說明書
- \* 回收碳粉匣委託書

#### 注意

\*更換碳粉匣時請勿在附近放置磁碟片。

\*為了防止印表機的問題及能夠長久使用 本印表機,請使用原廠的碳粉匣。若因 使用非原廠的碳粉匣而產生問題時,本 公司不負保固責任。

### 2.1.2 碳粉匣的更換方法

在更換碳粉匣時,請按照下列的手續一倂清 潔印表機內部。

1 請打開上蓋

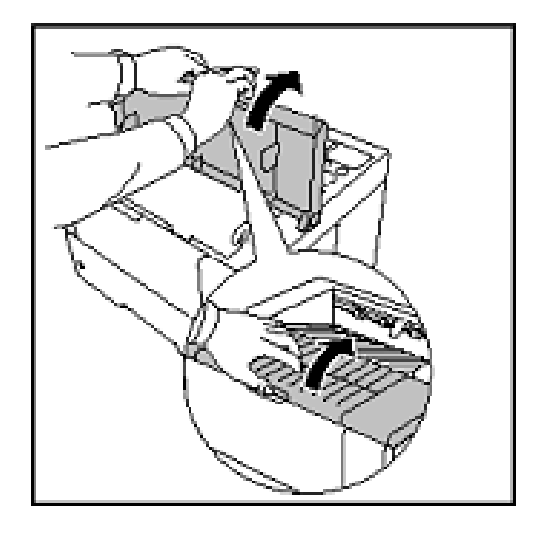

 將固定拉桿1(綠色)按箭頭方向壓下, 然後將固定拉桿2(綠色)往右壓。

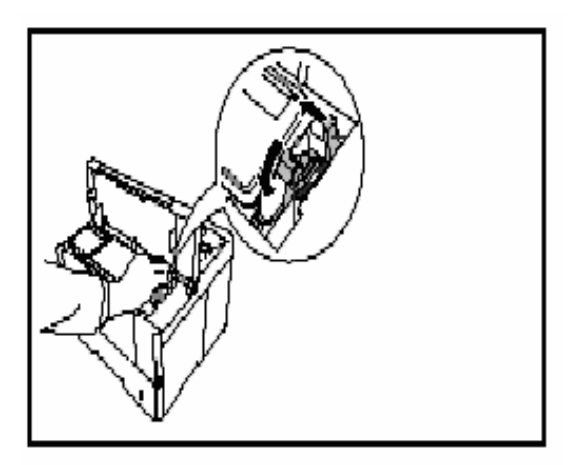

3 請慢慢地取出碳粉匣

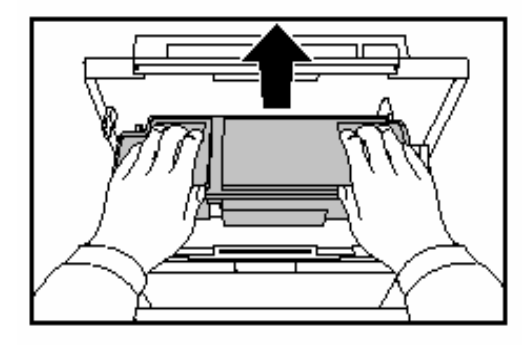

4 為了不要讓使用過的碳粉匣溢出碳粉。

請使用碳粉匣組所附的蓋子蓋住。

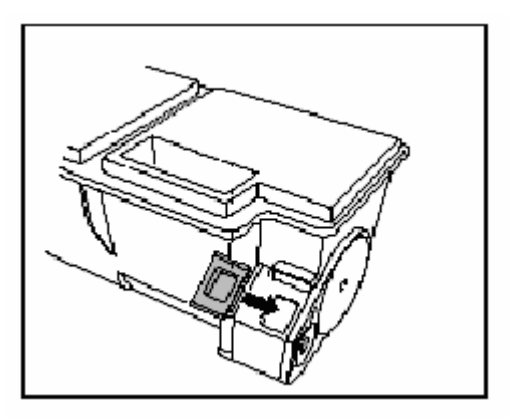

5 請將舊的碳粉匣放入廢棄用塑膠袋中。

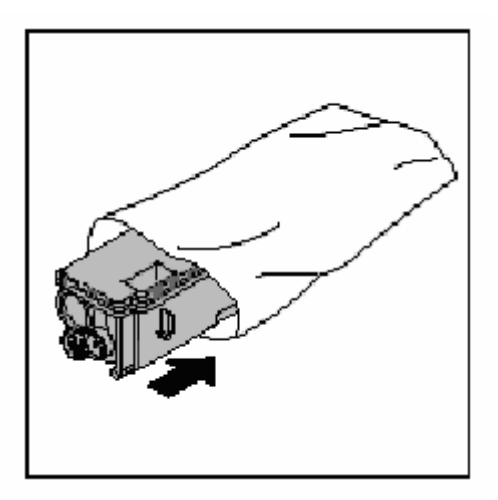

- 6 取出新的碳粉匣
- 7 為了讓內部的碳粉平均,請按照箭頭方向 11 蓋上上蓋。 搖 10 次以上。

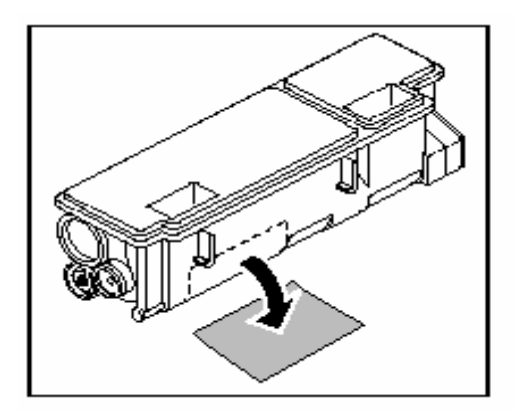

- 9 用雙手拿住碳粉匣將其壓到底,聽到 喀嚓一聲就是安裝完成。
- 10 將固定拉桿拉回 Lock 的位置。

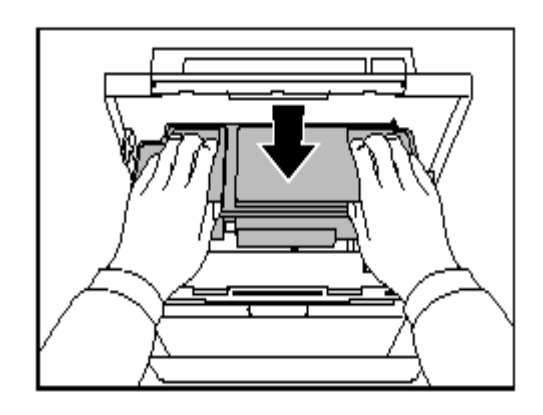

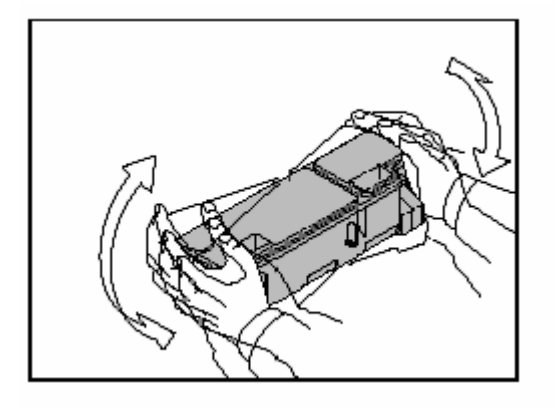

8 撕下保護膜

### 2.2 清掃

在更換碳粉匣時,請按照以下的說明來清潔 內部。此外,為了確保最佳的列印品質,也 請定期清潔印表機內部(約一個月一次)。

## 2.2.1 印表機內部的清掃

印表機的內部,請按照下列的手續來清潔。

- 1 打開印表機的上蓋。
- 2 請往前拉開前蓋。
- 3 將整個內部機件組取出。

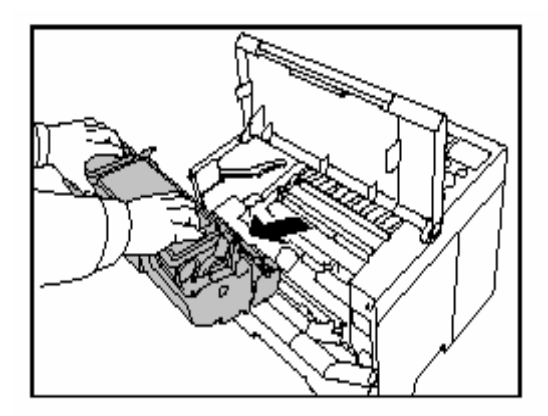

#### 注意

- \* 內部機件組包含了感光滾筒等精密零件。所以請勿碰撞或觸摸綠色的部分。 另外,如果受到強烈的陽光照射,列印品 質會變差,所以在清掃後請立刻將機件組 裝回。
- \* 請將取出的機件組橫放在平穩的地方。 若將其直立的話會使列印效果變差。
- 4 請用附在碳粉匣組的清潔布來擦拭金屬 部分的紙粉及污垢。

5 請用放在印表機內部的小刷子來刷 轉寫滾筒裡面的分離器。

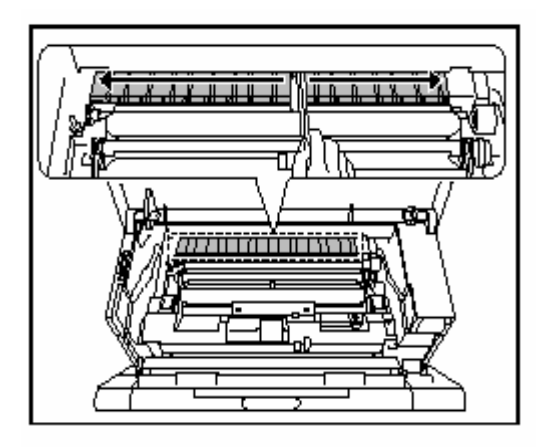

6 邊用手旋轉轉寫滾筒的齒輪,邊用小刷子 來清潔轉寫滾筒。清潔後把小刷子放回原 位。

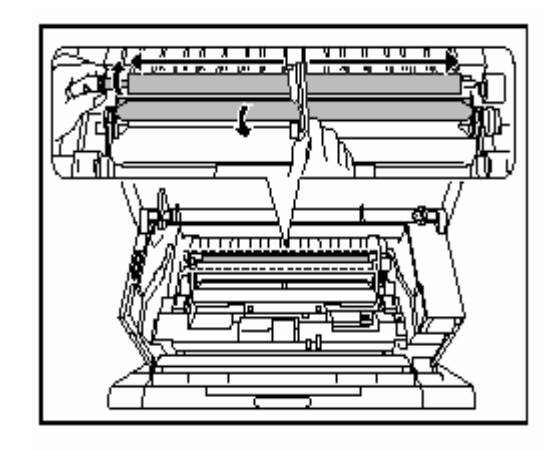

## 2.2.2 清掃主高壓線圈

- 3 蓋上前蓋。
- 4 蓋上上蓋。 以上,印表機的清掃完成。

將內部機件組取出後,請依照下列的順序清 掃。

將內部機件組上側的主高壓清潔器(綠
 色)按照下圖所示使其來回滑動2、3次。
 這個動作即可清掃主高壓線圈。清潔後,
 務必將主高壓清潔器移回綠色箭頭所表
 示的位置。

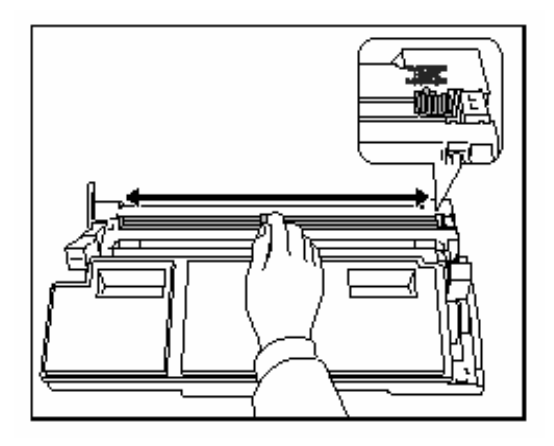

## 注意

清掃後請不要忘記將主高壓清潔器移動回箭 頭所表示的位置。若主高壓清潔器的位置不 正確的話,列印時會產生粗黑線。

2 做完上述的清掃工作後,請將內部機件組 放回印表機內。

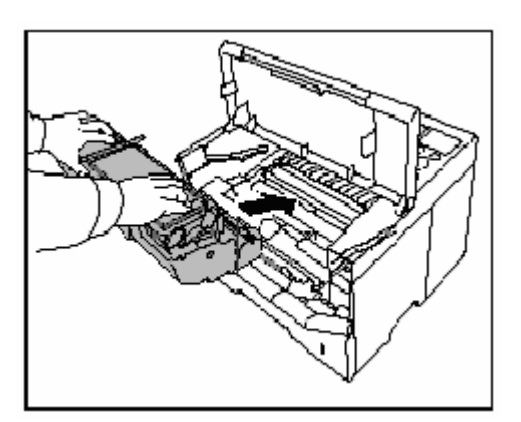

# 第三章

# 發生問題時

在本章中,對於印表機發生問題時對應的方法做說明。若問題無法解決時,請聯絡台灣京瓷 美達或其特約經銷商。

| 一般的問題        | ••••••3-1 |
|--------------|-----------|
| 印刷品質的問題・・・・・ |           |
| 指示燈及訊息指示     | 3-3       |
| 卡紙的處理        | ······3-4 |

### 3.1 一般性的問題

許多被認為是問題的現象中,是可以由使用者本身來解決的。在此對於這類的問題做說明。 在印表機發生某項問題時,請先確認是否為以下的情況。

| 現象                                    |            | 確認事項                 |          | 對應方法                                         |
|---------------------------------------|------------|----------------------|----------|----------------------------------------------|
| 無法列印                                  | 請確認        | 「可列印」的指示燈。           | 燈滅       | 請閱讀下列的項目進行檢查。                                |
|                                       |            |                      | 閃爍       | 發生錯誤。詳細請參考 3-3 的<br>指示燈及訊息指示的說明。             |
|                                       |            |                      | 燈亮       | 請閱讀下列的項目進行檢查。                                |
|                                       | 請確認<br>指示燈 | R「Attention」的  <br>~ | 閃爍<br>燈亮 | 請參照 3-3 的指示燈及訊息指示。                           |
|                                       | 訊息打        | 指示中是否有必須維修           | 的說明。     | 請參考 3-3 的維修訊息。                               |
| 列印品質不好                                | 2 0        |                      |          | 請參考 3-2 的列印品質問題。                             |
| 卡紙                                    |            |                      |          | 請參考 3-4 處理卡紙的對策。                             |
|                                       |            | 請檢查電源線是否插入           | 入插座      | 請關掉電源,確實將電源線插入插<br>座後,再次開啓電源。                |
|                                       |            | 請確認電源開關是否在           | 至ON 的位   | 置。                                           |
| ————————————————————————————————————— |            | 請確認介面連接纜線<br>。       | 0        | 請確認連接纜線兩端是否連接。<br>或試試看別的纜線。                  |
|                                       |            | 請重新開啓電源。             |          | 請關掉電源後,重新開啓電源一次。                             |
|                                       |            | 請檢查預存之檔案或<br>應用程式。   |          | 請列印別的檔案看看。若只有某定<br>檔案或應用程式發生問題的話,請<br>確認其設定。 |

## 表 3-1

# 3.2 印刷品質的問題

列印品質的問題,可能有列印不均或出現白紙等問題。在此針對各種的情況的對應方法做

印刷例

處理對策

說明。若按照說明做處理後問題仍然無法解決的話,請聯絡台灣京瓷美達或其特約經銷商。

整體變黑

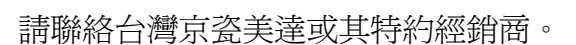

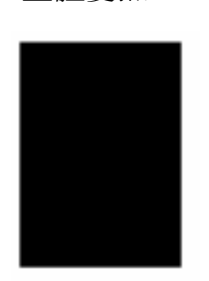

出現白點、黑點或橫線。

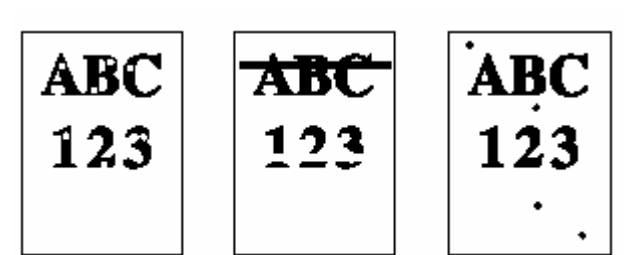

請清掃主高壓線圈。 打開印表機上蓋及前蓋,取出內部機件 組,將綠色的主高壓清潔器來回滑動 2、3次。詳細的方法請參考 2-2。

出現白或黑色的直線。

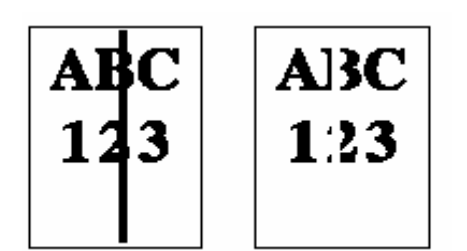

若板面出現「Toner low」,而「Attention」指示燈 閃爍的話,請換新的碳粉匣。

請清掃主高壓線圈。

請確認操作板面。

打開印表機上蓋及前蓋,取出內部機件組,將綠色 的主高壓清潔器來回滑動 2、3次。詳細的方法請 參考 2-2。

請確認主高壓清潔器的位置。 打開印表機上蓋,取出內部機件組,確認綠色的主 高壓清潔器是否在正確的位置。詳細的方法請參考 2-2 •

### 印刷例

#### 處理對策

| 影像變淡,或是不清楚。<br>ABC ABC ABC            | 請確定省碳模式設定是否開啓。若省碳模式設定<br>為 ON 的話,請將其調為 OFF。                                          |
|---------------------------------------|--------------------------------------------------------------------------------------|
| 123 123 123                           | 請確定操作板面。<br>* 若板面出現「Toner low」,而「Attention」<br>指示燈閃爍的話,請換新的碳粉匣。<br>* 請確認用紙種類的設定是否正確。 |
|                                       | 請清掃主高壓線圈。<br>打開印表機上蓋及前蓋,取出內部機件組,將綠<br>色的主高壓清潔棒來回滑動2、3次。詳細的方<br>法請參考2-2。              |
| 背景變成灰色。<br><b>ABC</b><br><b>123</b>   | 請確認操作面板。<br>若板面出現「Toner low」,而「Attention」<br>指示燈閃爍的話,請換新的碳粉匣。                        |
|                                       | 請確認內部機件組。<br>請打開印表機上蓋和前蓋確認內部機件組是<br>否有安裝正確。                                          |
| ————————————————————————————————————— |                                                                                      |

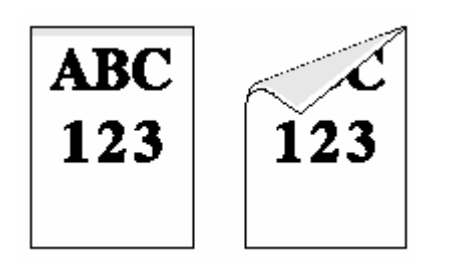

請確定轉寫滾輪。 打開印表機上蓋及前 蓋,取出內部機件組,確 認轉寫滾輪是否弄髒。如 果弄髒,只要反覆列印幾 次就可除去髒污。

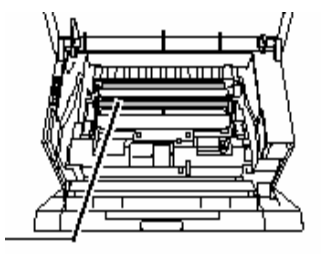

確認金屬鐵桿(registration roller)的部分。 請打開印表機上蓋及前蓋取出內部機件組,確認 金屬部分是否骯髒。若骯髒的話請用碳粉匣組的 清潔布來擦拭。

### 印刷移位

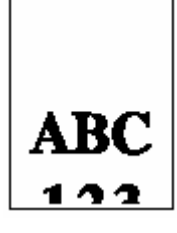

表 3-2

請檢查檔案或程式。 請確認 prescribe command 是否有錯誤。如果只 是特定的檔案或程式產生問題的話, command parameter 或使用方法可能有錯誤。

# 3.3 指示燈及訊息指示

在此對於操作面板的指示燈及訊息指示的處理方法作說明。

# 3.3.1 指示燈

| 指示燈        | 名稱    | 說明                          |
|------------|-------|-----------------------------|
|            |       | 閃爍:錯誤發生,您可自己排除。             |
| READY      | 清仲北二网 | 燈亮:表示印表機連線,您可列印。            |
| $\bigcirc$ | 建碱相小短 | 燈滅:表示印表機離線。資料能夠被接收但是無法列印。亦表 |
|            |       | 示因錯誤發生而自動地停止列印。             |
| DATA       | 次灯七二座 | 閃爍:表示資料正被傳送。                |
| $\bigcirc$ | 貝科相小短 | 燈亮:表示資料已經被處理,或資料已經被讀入記憶卡。   |
|            |       | 閃爍:表示印表機需要維修或正在暖機。          |
| ATTENTION  |       | 燈亮:表示錯誤發生,而您可自己解決。(例如:卡紙)   |
|            | 指不燈   | 燈滅:表示印表機處於正常的狀態。            |

表 3-3

## 3.3.2 維修訊息指示

下表列舉出顧客可能自行處理的維修訊息指示。如果出現了「Call service」的話,請關掉列 表機的電源,並將電源線從插座拔出,聯絡台灣京瓷美達或其特約經銷商。

| 訊息                                                                    | 處理對策                                                                                                    |
|-----------------------------------------------------------------------|----------------------------------------------------------------------------------------------------|
| Add paper (paper source)                                              | 請在紙槽、手動紙槽或選購的紙槽中加紙。<br>印表機的訊息指示會出現「Ready, Please wait,<br>Processing, Waiting, and FormFeed Time out」                                                                   |
| Call Service<br>F###                                                  | 控制系統發生錯誤印表機停止列印。<br>寫下「###」數字,然後請關掉印表機的電源,<br>並將電源線從插座拔出,聯絡台灣京瓷美達或其<br>特約經銷商。0800-055-828 #651                                                                          |
| Call Service<br>Person F0                                             | 控制系統和操作面板之間的連線發生錯誤而中止<br>列印。然後請關掉印表機的電源,並將電源線從<br>插座拔出,聯絡台灣京瓷美達或其特約經銷商。                                                                                                 |
| Load MP tray<br>( paper size ) (paper type )                          | 印表機內沒有符合列印資料所需要的用紙。因此<br>由手動紙槽進行列印。請在手動紙槽中放入訊息<br>指示中所顯示的紙張尺寸、形式,按「連線/強迫<br>列印」                                                                                         |
| ( paper size) and (paper type)<br>are displayed flashing alternately. | 如果您想要從不同的紙槽取紙進行列印的話,按▲<br>或▼按鍵的話,會出現「Use alternative?」的指示,<br>此時您可以進行變更。在選擇紙槽後,按MENU鍵<br>就會出現「Paper Handling」的表示,此時按▶鍵就<br>會出現用紙設定的MENU。請選擇適當的紙張種類<br>按ENTER 鍵後就可以進行列印。 |

Option interface Error

選購介面發生錯誤。請檢查裝設在印表機上的介 面卡。

| 訊息                                                                    | 處理對策                                                                                                    |
|-----------------------------------------------------------------------|----------------------------------------------------------------------------------------------------|
| Load Cassette 1 ( to 4 )<br>( paper size ) (paper type )              | 印表機內沒有符合列印資料所需要的用紙。請放<br>入操作板面上所要求的用紙,按「連線/強迫列印」<br>的按鍵就可以進行列印。                                                                                                    |
| ( paper size) and (paper type)<br>are displayed flashing alternately. | 如果您想要從不同的紙槽進行列印的話,按▲或<br>▼ 按鍵的話,會出現「Use alternative?」的指示,<br>此時您可以進行變更。在選擇紙槽後,按 MENU<br>鍵就會出現「Paper Handling」的表示,此時按▶<br>鍵就會出現用紙設定的 MENU。請選擇適當的紙<br>張種類按 ENTER 鍵後就可以進行列印。 |
| Missing paper cassette #                                              | 紙槽安裝不正確。請正確地安裝。                                                                                                    |
| Paper jam ####                                                        | 卡紙。請打開印表機的蓋子或紙槽,移除卡紙。卡<br>紙的部位會顯示在「###」。                                                                                                    |
| Load path error                                                       | 進紙通路未關好。請關閉。                                                                                                    |
| Toner low TK-402                                                      | 碳粉不夠,請更換新的碳粉匣。                                                                                                    |
| Replace toner Clean printer                                           | 因為沒有碳粉而中止列印。請更換新的碳粉匣。<br>更換新的碳粉匣後請清掃印表機內部。                                                                                                    |
| Face-down tray paper full                                             | Face-down 出紙處紙張堆疊過多,請移除。移除後<br>印表機重新開始列印。Face-down 出紙處大約能容<br>納 250 張紙。                                                                                                   |
| Warning Low memory                                                    | 印表機的記憶體容量不夠。請在印表機加裝記憶體<br>或變更解析度。                                                                                                    |
| Close rear cover                                                      | 請蓋上後蓋。                                                                                                    |
| Close front cover                                                     | 請蓋上前蓋。                                                                                                    |
|                                                                       |                                                                                                    |

### 表 3-4

# 3.3.3 錯誤訊息指示

下表列出顧客本身能夠自行處理的維修方法。

| 訊息                                | 處理對策                                                                                                    |
|-----------------------------------|----------------------------------------------------------------------------------------------------|
| ID error                          | 密碼錯誤。<br>請確認印表機的驅動程式中所被設定的密碼。                                                                                                    |
| KPDL error ##<br>Press GO         | 無法繼續進行列印動作。從 mode 當中選擇 menu 會<br>出現「Print KPDL errs」。此時選擇「ON」就會出<br>現錯誤報告。按「ON」的話可以繼續列印已經被傳<br>送的資料,若按「取消」列印就會中止。                                                                                                    |
| RAM disk error ##<br>Press GO     | <ul> <li>請確認「##」所表示的錯誤數字,參考以下的說明。</li> <li>01:格式化錯誤。請重新開啓印表機的電源。</li> <li>02:RAM disk mode 是「OFF」的狀態。請將其調整為「ON」。</li> <li>04:RAM disk 的容量不夠。請整理 RAM disk 的資料。或擴充 RAM disk 的容量。</li> <li>05:指定的檔案不存在。請確認指定的檔案名稱是否存在。</li> <li>06:disk system 所存在的容量不夠。請增加印表機記憶體的容量。</li> </ul> |
| Virtual mailbox full              | 虛擬信箱(VMB)的容量不夠。請列印出所儲存的<br>VMB 資料。                                                                                                    |
| Insert the same memory card<br>相同 | 在操作中被插入了不同的記憶卡。請再重新插入的記憶卡。                                                                                                    |
| Hard disk err ##<br>Press GO      | <ul> <li>請確認「##」所表示的錯誤數字,參考以下的說明。</li> <li>01:格式化錯誤。請重新開啓印表機的電源。</li> <li>02:Disk system 不適合。請確認系統或機器所需要的格式。</li> <li>04:硬碟的容量不夠。請整理硬碟內的資料,擴充容量。</li> <li>05:指定的檔案不存在。請確認指定的檔案名稱是否存在。</li> </ul>                                                                              |
|                                   |                                                                                                    |

訊息

## 處理對策

Hard disk err ## Press GO

| Format error<br>Hard disk       | 需要進行硬碟的格式化。                                                                                                    |
|---------------------------------|----------------------------------------------------------------------------------------------------|
| File not found<br>Press GO      | 所指定的檔案無法在硬碟、記憶卡或 RAM disk 中找到。請按「連線/強迫列印」。                                                                                                    |
| Print overrun<br>Press GO       | 因為記憶體不夠,所以無法列印。<br>資料太過複雜。按「連線/強迫列印」可以繼續列印已<br>經被傳送的部分。按「取消」則取消列印。請參考測<br>試頁的印表機記憶體。消除不必要的字形等。                                                           |
| Memory overflow<br>Press GO     | 因為資料過於複雜,記憶體容納不下,所以無法完整<br>列印。<br>資料太過複雜。但按「連線/強迫列印」可以繼續列印<br>已經被傳送的部分。按「取消」則取消列印。請參考<br>測試頁的印表機記憶體。消除不必要的字形等或增加<br>記憶體。按「連線/強迫列印」可以繼續列印。按「取<br>消」則取消列印。 |
| Memory Card err<br>Insert again | 在操作中會出現拔出記憶卡的指示。請再將同一片記<br>憶卡重新插入。                                                                                                    |
| Format error<br>Memory Card     | 請進行記憶卡的格式化。                                                                                                    |

訊息

處理對策

MemoryCard err ## Press GO

記憶卡在操作時產生錯誤。請確認「##」所表示的錯 誤數字,參考以下的說明。

- 01:記憶卡的規格不適用於此印表機。請插入適合的 記憶卡。
- 02:沒有安裝記憶卡。請確認使用記憶卡所需要的格式。
- 04:記憶卡的容量不夠。請刪除不必要的檔案。
- 05:指定的檔案不存在。請確認指定的檔案名稱是否存在。
- 06:記憶卡能夠使用的記憶體不夠。請擴充記憶體。

● 錯誤發生時會產生警告聲。請按「取消」鍵中止。

表 3-5

# 3.4 卡紙的處理

紙張卡在印表機內部或產生無法從紙槽送紙的情況時,印表機會停止列印並出現卡紙的訊息。此時若能移除卡紙,印表機就能夠恢復原本的狀態。

發生卡紙時,訊息指示會顯示卡紙的位置。詳細的訊息指示及卡紙的位置如下。

| 卡紙訊息                               | 卡紙發生的位置 | 內容             |
|------------------------------------|---------|----------------|
| Paper jam<br>MP Tray               | А       | 手動紙槽卡紙。        |
| Paper jam<br>Printer               | В       | 印表機內部卡紙。       |
| Paper jam<br>Rear cover            | С       | 印表機後蓋卡紙。       |
| Paper jam<br>Duplexer              | D       | 選購的雙面列印單元卡紙    |
| Paper jam<br>Cassette 1 ( 2,3,4,5) | E       | 印表機的紙槽或選購的紙槽卡紙 |

表 3-6

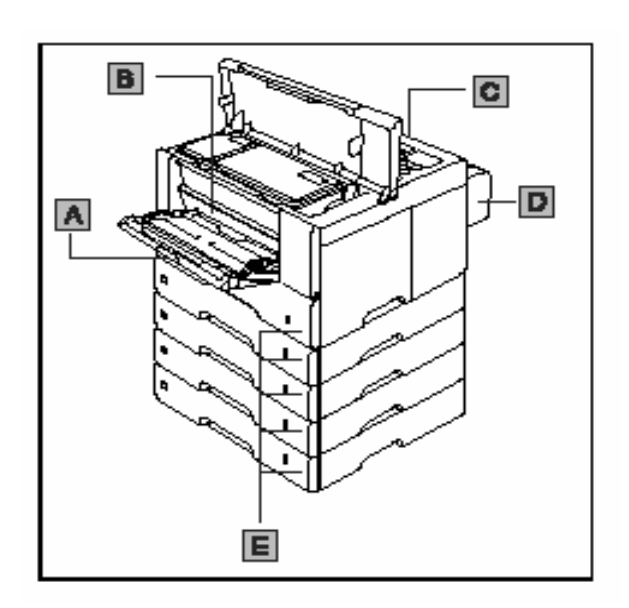

將卡住的紙張全部移除之後,請關閉上蓋。 卡紙被清除後,印表機會自動地進行暖機後 再次開始列印。一般而言會從發生卡紙的頁 數開始列印,但因卡紙的部位不同,也有可 能產生不再重新列印卡紙部分的情況。

若常常發生卡紙的狀況,有可能是紙張的規 格不適用於本印表機。請參考用紙規格的說 明。

若更改用紙後,卡紙的問題仍然常發生的 話,可能是印表機本身有問題,此時請聯絡 台灣京瓷美達或其特約經銷商。

#### 注意

在移除卡紙時,請注意不要留下紙張碎片。

#### 線上求助訊息(Online help message)

本印表機有連線求助訊息的功能,可以顯示 處理卡紙的方法。在卡紙訊息被顯示時,請 按<sup>2</sup>鍵。如此一來會出現連線求助訊息。繼 續按〔▼〕鍵會顯示處理卡紙的下一步驟。 按〔▲〕鍵則回到前一步驟。

#### 3.4.1 紙槽卡紙

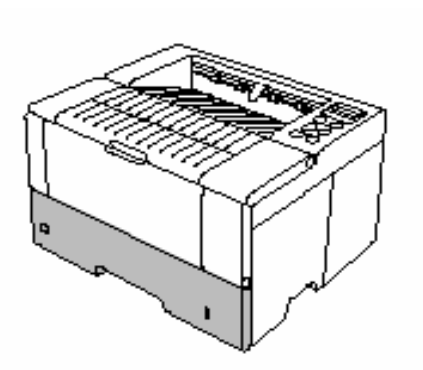

選購的送紙器若發生卡紙的問題,也可以用 相同的方法處理。

1 取出紙槽。

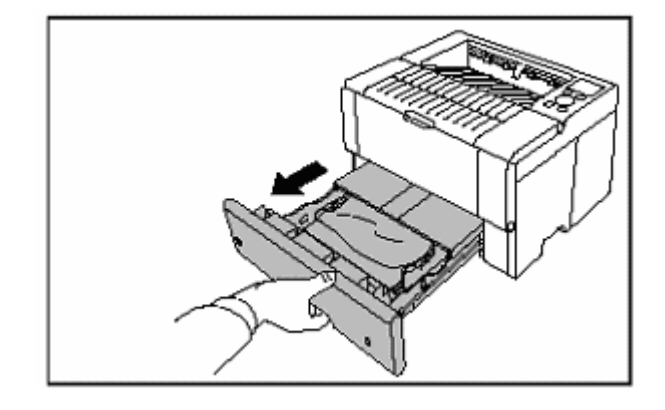

2 請拉出卡在紙槽內的紙張。

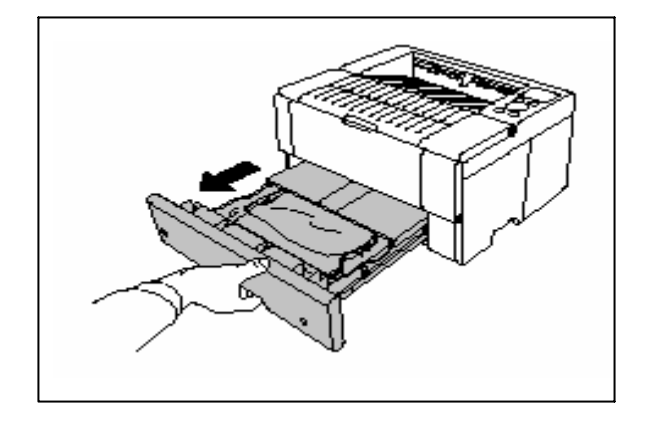

## 3.4.2 印表機內卡紙

若印表機內發生卡紙的情況,請按照以下的 順序移除卡紙。

### 注意

- \* 內部機件組包含了感光滾筒等精密零件。所以請勿碰撞或觸摸綠色的部分。 另外,如果受到強烈的陽光照射,列印品 質會變差,所以在清掃後請立刻將機件組 裝回。
- \* 請將取出的機件組橫放在平穩的地方。若 將其直立的話會使列印效果變差。
- 1 請打開印表機上蓋。

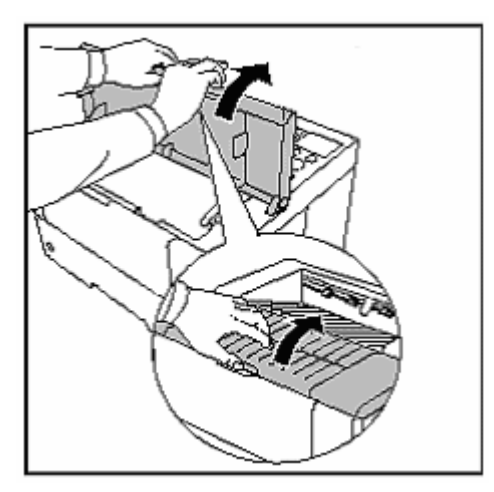

2 請打開前蓋。

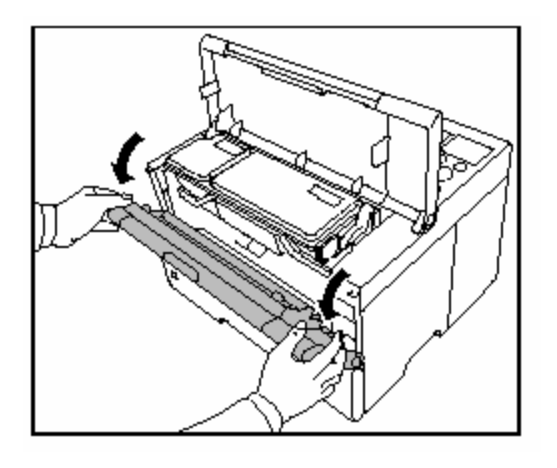

3 請將整個內部機件組從印表機的內部取出。

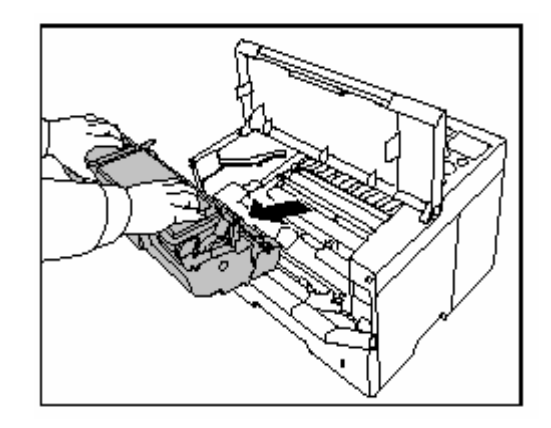

4 推開綠色固定桿,打開進紙蓋。

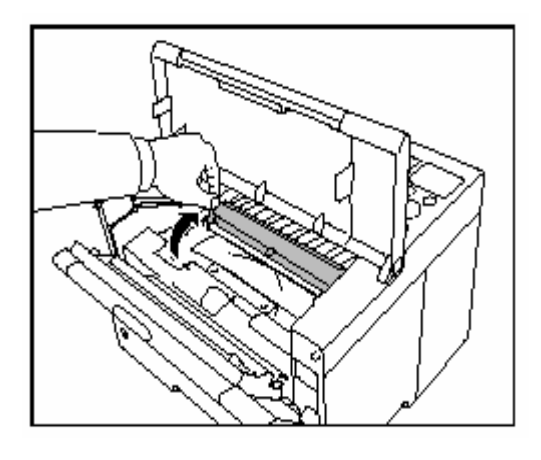

5 請取出卡在滾筒的紙張。 請小心不要在印表機內部留下破碎的紙 張。

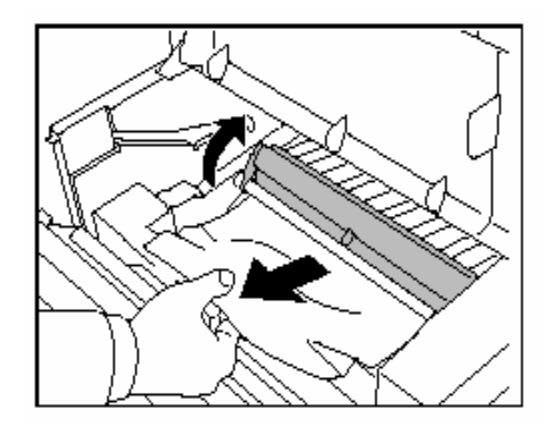

#### 6 請蓋上進紙蓋。

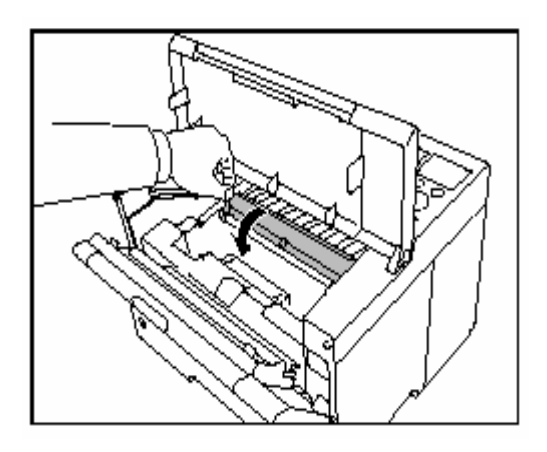

7 將內部機件組放回印表機內部。

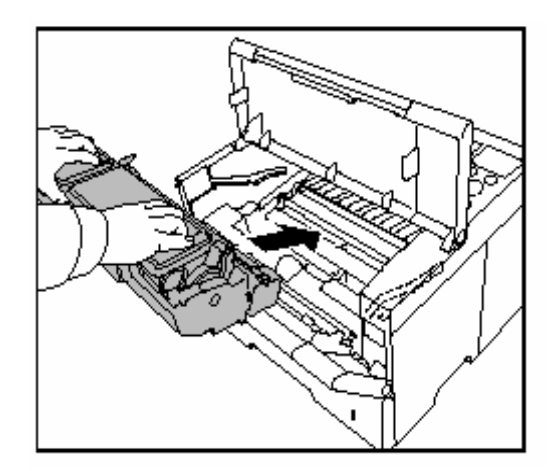

- 8 蓋上前蓋。
- 9 蓋上上蓋。

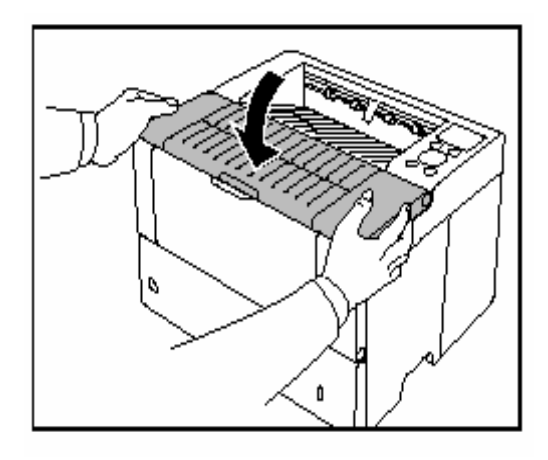

## 3.4.3 印表機後蓋卡紙

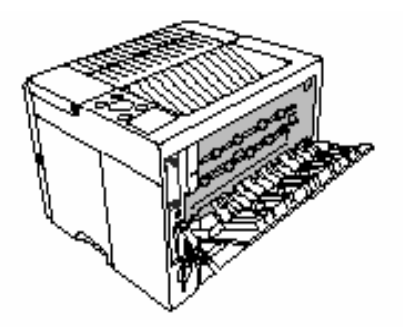

印表機後蓋內的定著單元發生卡紙時,請按 照下列的順序移除卡紙。

# ▲ 注意

定著單元熱度很高,請小心不要燙傷。

1 請打開後蓋。

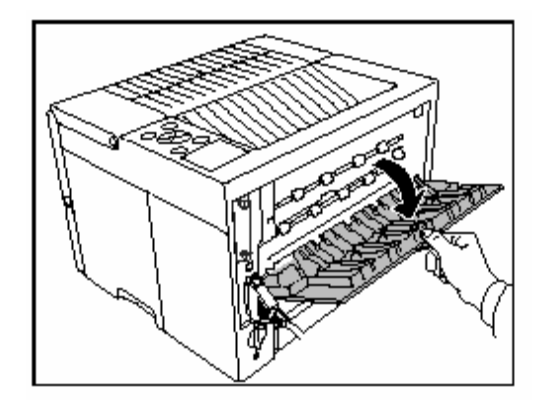

請打開定著單元蓋板,並將右側的固定桿
 (綠色)往下拉移除卡紙。

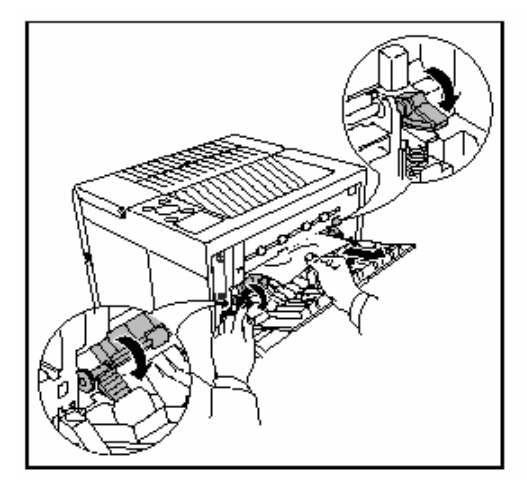

### 3 將固定桿扳回。

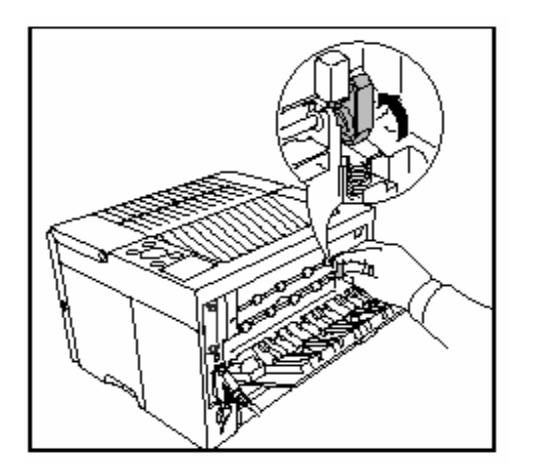

4 蓋上後蓋。

3.4.4 多功能手動紙槽卡紙

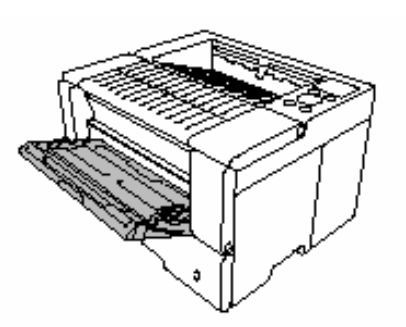

多功能手動紙槽卡紙時,請依照下列的順序 移除卡紙。

1 移除卡紙。

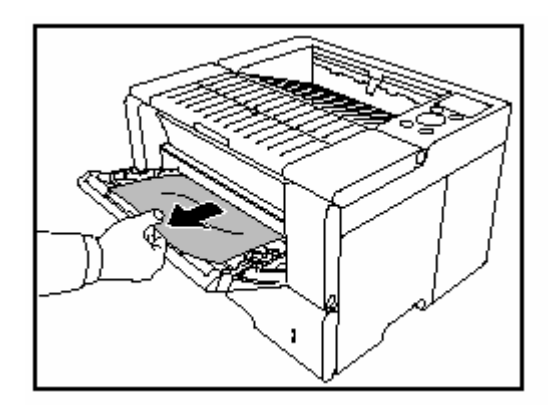

2 將放在多功能手動紙槽的卡紙全部拿出,弄齊後重新再放入。

附錄 規格表

## 規格表

| 項目          |                                 | 說明                            |
|-------------|---------------------------------|-------------------------------|
| 機型          | FS-6020                         | FS-6026                       |
| 型式          | 雷射掃瞄                            |                               |
| 列印速度        | A4:20(20)張/分                    | A4:26 (26) 張/分                |
| ()表示手送紙槽    | B4:12(12)張/分                    | B4:17(17)張/分                  |
|             | A3:11(11)張/分                    | A3:15(15)張/分                  |
| 解析度         | Fast 1200 dpi                   |                               |
|             | 600dpi with KIR(Kyocera I       | mage Refinement)              |
|             | 300dpi with KIR(Kyocera I       | mage Refinement)              |
| 第一張列印時間(A4) | 最多10秒(視資料而定)                    |                               |
| 熱機時間        | 最多30秒(在氣溫23度,                   | 110伏特下)                       |
| 中央處理機       | Power Pc405CX (200MHz)          |                               |
| 標準記憶體       | 16MB,最大可以擴充到144M                | ЛВ                            |
| 操作系統        | Windows95/98/ME,Window          | rs NT/2000/XP,Macintosh,Linux |
| 介面          | 並列埠:IEEE1284                    |                               |
|             | USB介面:USB2.0                    |                               |
|             | 選購網路介面卡:(KUIO-LA                | 7)                            |
| 記憶卡         | CF Card                         |                               |
| 硬碟          | 可選購 1 (Microdrive):520]         | MB                            |
| 自我診斷        | 在電源開啓時進行                        |                               |
| 最大運轉量       | 65,000 頁/月                      |                               |
| 標準列印頁數      | 4,000頁/月                        |                               |
| 感光體         | OPC                             |                               |
| 顯像系統        | 乾式單成分顯像                         |                               |
| 主要充電器       | Positive scorotron charger      |                               |
| 轉寫單元        | Negative charger roller         |                               |
| 分離單元        | DC brush separation             |                               |
| 清潔系統        | 刮片                              |                               |
| 放電方式        | Illumination by eraser LEI      | ) array                       |
| 定著單元        | Heat roller and pressure roller |                               |
| 省碳模式        | 環保列印功能                          |                               |
| 紙張          | 普通紙                             |                               |
| 紙槽          | 紙槽:A5-A3,最大容量為 0.1              | 11mm 厚度 250 張                 |
|             | 手動紙槽:88mm×148mm                 | 至 297mm $	imes$ 450mm,        |
|             | 最大容量為 0.11r                     | nm 厚度 100 張                   |

| 環境需求 | 溫度:攝氏 10-32.5 度           |
|------|---------------------------|
|      | 濕度:20% - 80%              |
|      | 海拔:最高不得超越 2000 公尺         |
|      | 照明:最大 1500 燭光             |
| 電源需求 | 110V 60Hz                 |
| 電源消耗 | 最高:961W                   |
|      | 列印時:382W                  |
|      | 待機時:21W                   |
|      | 節電功能時:8W                  |
| 噪音   | 列印時:54dB                  |
|      | 待機時:31dB                  |
| 尺寸   | 310 (W) ×467 (H) ×410 (D) |
| 重量   | 18kg(主機部分)                |